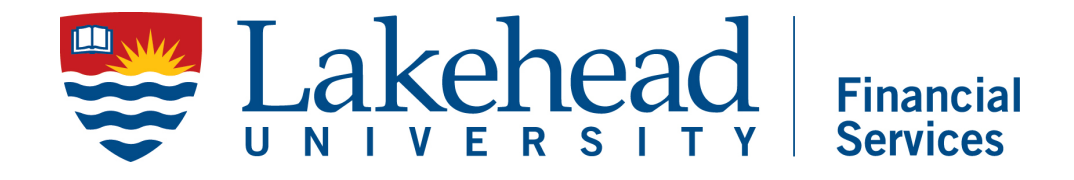

## INSTRUCTIONS FOR RECEIVING INVOICES AGAINST BLANKET PURCHASE ORDERS (BPUM) IN ELLUCIAN COLLEAGUE

If you are connecting to the colleague system from on campus please go directly to the next slide.

If you are connecting from off campus you must first initialize a connection to the VPN. If you are unfamiliar with this process go to the link below: <u>https://www.lakeheadu.ca/faculty-and-</u> <u>staff/departments/services/helpdesk/software/virtu</u> <u>al-private-network</u>

## Log into myPortal. Select the waffle icon menu. Select "Web UI" from the drop-down list.

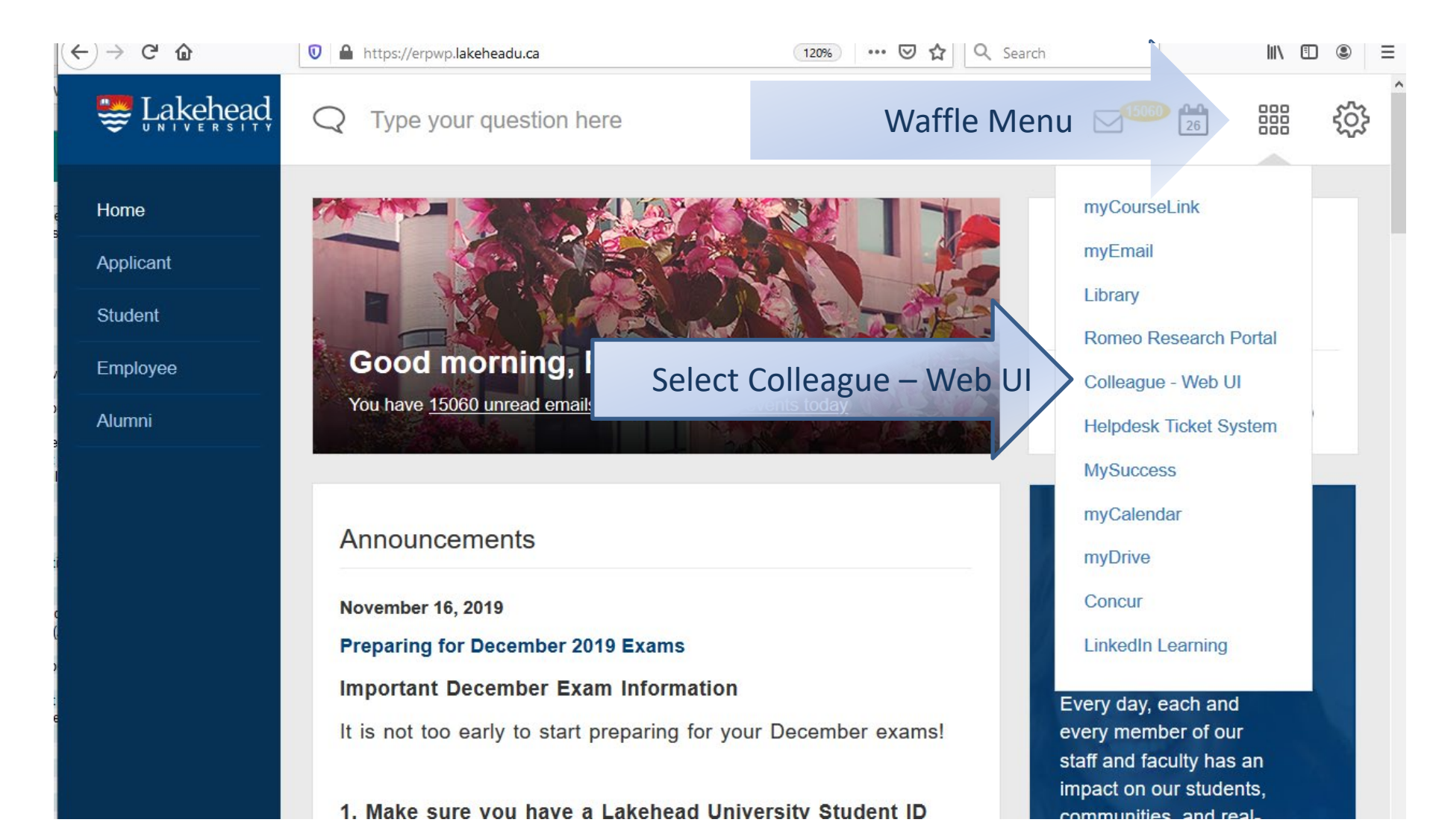

Click the navigation menu to expand. Select CF from the application list at the top. Select/expand the "Purchasing - PU" menu. Select/expand the "Blanket Purchase Order - BPM" menu. Select "Blanket PO Use Maintenance - BPUM."

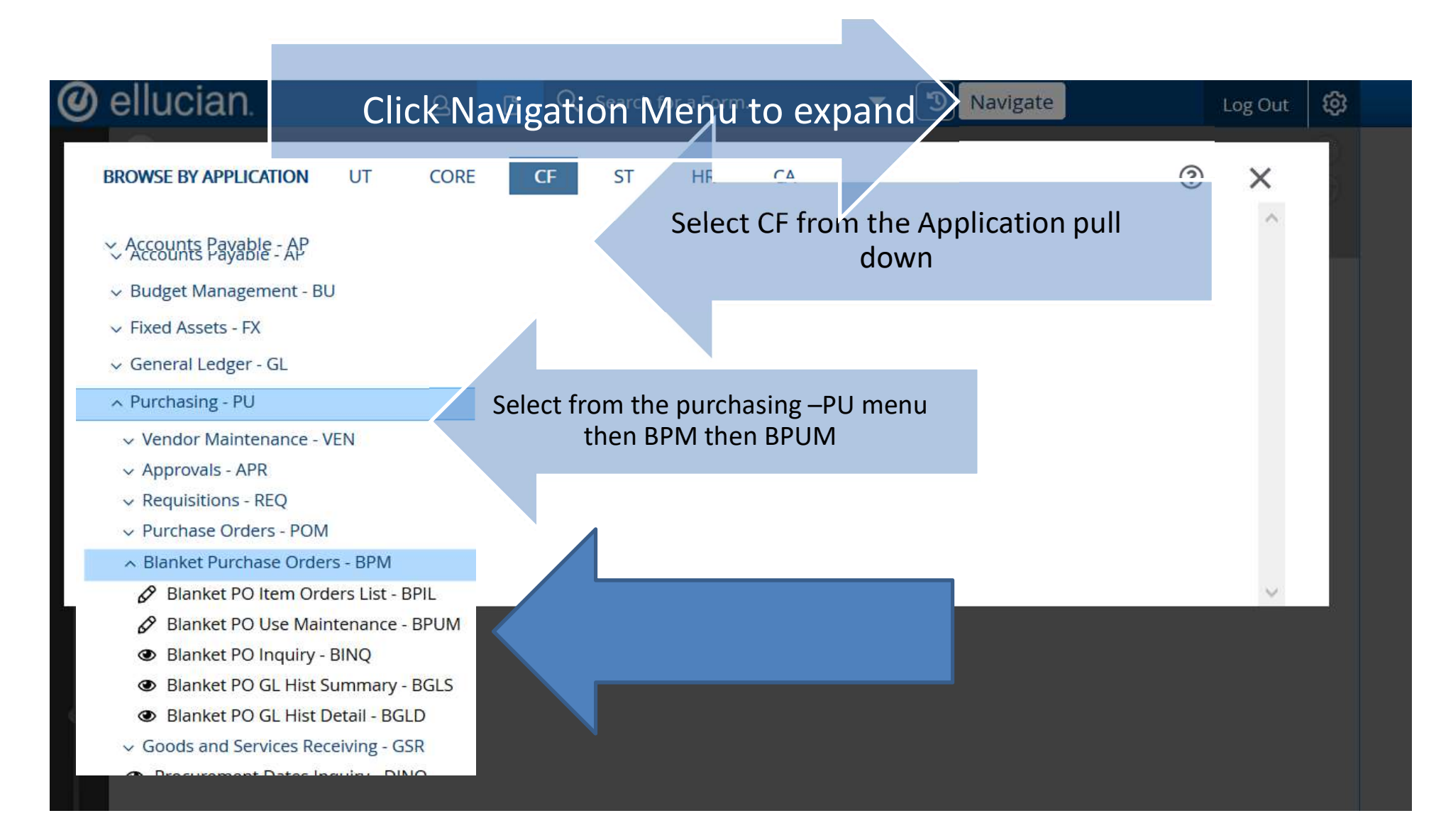

Enter the four-digit purchase order number into the BPO Lookup field of the dialogue box. Click OK

| 0      | ellucian.                    | BRUM-R                 | Iz ikat BO Lice Mainten: O | <b>~</b>             | Navigate                  | Log Out    | © |
|--------|------------------------------|------------------------|----------------------------|----------------------|---------------------------|------------|---|
| ☆      | \$<br>0                      |                        |                            | -:+ D                |                           | le         |   |
| ි<br>ද | RELIM Rippkot PO Liso M      | BPO Looku,             | number thei                | n hit th             | rchase Ord<br>he enter ke | ier<br>ey. |   |
|        | Brow Blanket PO Use Wi       | Ok Car                 | ncel <u>Finish</u>         | +                    | leip                      |            |   |
| Ŕ      | BPO Number :<br>BPO Amount : | Status :<br>Expensed : | Sta                        | tus Date :<br>Diff : |                           |            |   |
|        | Vendor                       |                        |                            |                      |                           |            |   |
|        | Commodity                    |                        |                            | [                    | •••                       |            |   |
| +      | Description                  |                        |                            |                      |                           |            |   |
|        | Qty Ordered                  |                        | Qty                        | Accepted             |                           |            |   |
|        | Unit of Issue                |                        | Pa                         | cking Slip           |                           |            |   |
|        | Order Date                   |                        | Rece                       | ived Date            |                           |            |   |
|        | Initiator                    |                        | Re                         | ceived By            |                           |            |   |
|        | Expected Cost                |                        | A                          | tual Cost            |                           |            |   |
| -      | Expected Date                |                        | Form                       | n/Box/Loc            |                           |            |   |
|        | GL Account No                | GL Account Des         | cription                   | Pro                  | ject Number               |            |   |
|        |                              |                        |                            |                      |                           |            | ~ |
|        | <                            |                        |                            |                      |                           |            | > |

Enter the description from the invoice in the Description field.

Enter the Quantity Ordered date and the Quantity Accepted date in the corresponding fields. Enter the Initiator in the Initiator Field. This is your login name.

In the Actual Cost field, enter the amount you wish to be paid to the vendor; this is usually the balance listed on the invoice.

| ellucian                                       | ය 📑 BPUM: Blanket PO Use N           | Maintene Q 🔻 🕥 Navigate                          | Log Out                           |
|------------------------------------------------|--------------------------------------|--------------------------------------------------|-----------------------------------|
| ☆<br>③<br>②                                    | No Active Context. Search for People |                                                  |                                   |
| BPUM - Blanket PO Use N                        | Maintenance 😭                        | Save Save All                                    | Cancel Cancel All NOICE           |
| 🔒 🛛 🛛 🕞 🗎 🕞                                    | > Description                        | No Values                                        | com the "."                       |
| BPO Number : B0005730<br>BPO Amount : 6,000.00 | Status : Outstanding<br>Expensed :   | Status Date: 18/11/30<br>Diff: 6,000,000 tiption | from                              |
| Vendor 1<br>Commodity                          | Richard J. Francis                   | Enter the desc                                   |                                   |
| + Description 1<br>2                           |                                      |                                                  |                                   |
| Enter grordered                                | Enter 1                              | Qt Accepted                                      |                                   |
|                                                |                                      | Packing Slip                                     |                                   |
| Order Date                                     | 3/11/30                              | Received Date                                    | In Actual Cost Enter the amount   |
| Initiator                                      |                                      | Received By                                      | you wish to be paid to the vendor |
| =Entersy                                       |                                      |                                                  | usually the balance from the      |
| Initiator expected Date                        |                                      |                                                  | invoice                           |
| login                                          | Y                                    |                                                  |                                   |

When you are done entering, click SAVE at the top of the screen.

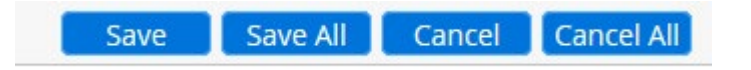

In the dialogue box that opens, click UPDATE.

Update record, Cancel record or Return to editing

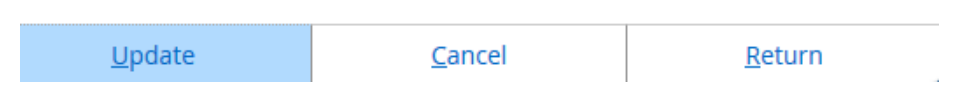